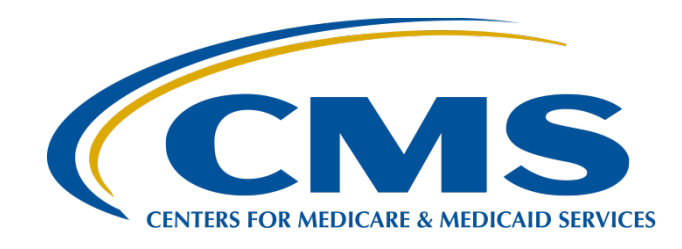

#### Submitting Voluntary Hybrid Measure Data

August 11, 2023

#### **Speakers**

Veronica Dunlap, BSN, RN, CCM

Lead

Alignment of Electronic Clinical Quality Measure (eCQM) Reporting Inpatient Value, Incentives, and Quality Reporting (VIQR) Outreach and Education Support Contractor

#### Michael Cocchiola, MPA

**Project Coordinator** 

Yale New Haven Health Services Corporation (YNHHS)/ Center for Outcomes Research & Evaluation (CORE)

#### **Alexandra Arndt**

Project Manager Inpatient VIQR Outreach and Education Support Contractor

2

#### Purpose

This presentation provides the reporting requirements and *Hospital Quality Reporting (HQR) Secure Portal* submission processes for the 2024 voluntary reporting of Hybrid Hospital-Wide Readmission (HWR) and Hybrid Hospital-Wide Mortality (HWM) measure data.

3

### **Objectives**

Participants will be able to:

- Summarize the 2024 voluntary reporting requirements for the Hybrid HWR and/or Hybrid HWM measures for the Hospital Inpatient Quality Reporting (IQR) Program.
- Navigate to the HQR User Interfaces (UIs) for hybrid measure data submission.
- Understand the steps to upload and review hybrid measure data accuracy in the HQR Secure Portal.
- Understand the answers to some commonly asked questions.

### **Acronyms and Abbreviations**

| САН  | critical access hospital                                          | HICN  | Health Insurance Claim Number                                           |
|------|-------------------------------------------------------------------|-------|-------------------------------------------------------------------------|
| CCDE | core clinical data elements                                       | HQR   | Hospital Quality Reporting                                              |
| CCN  | CMS Certification Number                                          | HSR   | Hospital-Specific Report                                                |
| CCSQ | Center for Clinical Standards and Quality                         | нwм   | Hospital-Wide Mortality                                                 |
| CMS  | Centers for Medicare & Medicaid Services                          | HWR   | Hospital-Wide Readmission                                               |
| CORE | Center for Outcomes Research & Evaluation                         | IG    | implementation guide                                                    |
| CSV  | Comma-Separated Value                                             | IQR   | Inpatient Quality Reporting                                             |
| eCQI | electronic clinical quality improvement                           | MBI   | Medicare Beneficiary Identifier                                         |
| eCQM | electronic clinical quality measure                               | MFT   | Managed File Transfer                                                   |
| EHR  | electronic health record                                          | ONC   | Office of the National Coordinator<br>for Health Information Technology |
| FFS  | Fee for Service                                                   | QRDA  | Quality Reporting Document Architecture                                 |
| FY   | fiscal year                                                       | UI    | User Interface                                                          |
| HARP | Healthcare Quality Information System<br>Access Roles and Profile | YNHHS | Yale New Haven Health System                                            |

#### **Webinar Questions**

- Please email questions pertinent to this webinar topic to <u>WebinarQuestions@hsag.com</u>.
- Write the webinar title in the subject line.
- If your question pertains to a specific slide, include the slide number in the body of the email.

6

Michael Cocchiola, MPA Project Coordinator, YNHHS/CORE

**Reporting Requirements** 

### Fiscal Year (FY) 2025 Hybrid HWR and Hybrid HWM Measures

| CMS Program                                            | Hospital IQR Program               |
|--------------------------------------------------------|------------------------------------|
| Reporting Period                                       | 2024 Voluntary Reporting           |
| Measurement Period                                     | 7/1/2022–6/30/2023                 |
| Data Submission Deadline                               | October 2, 2023                    |
| Hospital-Specific Report Distribution                  | Anticipate Spring 2024             |
| Public Reporting/Annual Payment Update                 | N/A                                |
| Certified Electronic Health Record (EHR)<br>Technology | 2015 Edition Cures Update Criteria |
|                                                        |                                    |

**Specifications:** Hybrid HWR (CMS529v2): <u>Core Clinical Data Elements (CCDEs) for the Hybrid</u> <u>HWR Measure with Claims and Electronic Health Record Data</u> and Hybrid HWM (CMS844v2): <u>CCDEs for the Hybrid HWM Measure</u>

#### **Reporting Resources:**

- Electronic Clinical Quality Improvement (eCQI) Resource Center: Eligible Hospital/Critical Access Hospital (CAH) eCQMs <u>page</u>, Hybrid Measures tab, 2022 reporting period
- QualityNet.CMS.gov: <u>Hospitals-Inpatient/Measures (Hybrid)</u>

8

### Voluntary Reporting of the Hybrid HWR Measure

Hospitals participate by submitting 13 CCDEs (6 vital signs + 7 laboratory test results) and 6 linking variables by October 2, 2023.

| 6 Vital Signs           | 7 Laboratory Test Results | 6 Linking Variables          |
|-------------------------|---------------------------|------------------------------|
| Heart rate              | Hematocrit                | CMS Certification Number     |
| Treattrate              | Tiematoent                | (CCN)                        |
|                         |                           | Health Insurance Claim       |
| Respiratory rate        | White blood cell count    | Number (HICN) or Medicare    |
|                         |                           | Beneficiary Identifier (MBI) |
| Temperature             | Sodium                    | Date of Birth                |
| Systolic blood pressure | Potassium                 | Sex                          |
| Oxygen saturation       | Bicarbonate               | Admission Date               |
| Weight                  | Creatinine                | Discharge Date               |
|                         | Glucose                   |                              |

https://ecqi.healthit.gov/sites/default/files/ecqm/measures/CMS529v2.html

9

### Voluntary Reporting of the Hybrid HWM Measure

Hospitals participate by submitting 10 CCDEs (4 vital signs + 6 laboratory test results) and 6 linking variables by October 2, 2023.

| 4 Vital Signs           | 6 Laboratory Test Results | 6 Linking Variables |
|-------------------------|---------------------------|---------------------|
| Heart rate              | Hematocrit                | CCN                 |
| Temperature             | White blood cell count    | HICN or MBI         |
| Systolic blood pressure | Sodium                    | Date of Birth       |
| Oxygen saturation       | Bicarbonate               | Sex                 |
|                         | Creatinine                | Admission Date      |
|                         | Platelet                  | Discharge Date      |
|                         |                           |                     |

https://ecqi.healthit.gov/ecqm/hybrid/2022/cms844v2#quicktabs-tab-tabs\_hybrid\_measure-1

### Mandatory Reporting Submission Requirements

| Hybrid HWR Measure                                                                                                    | Hybrid HWM Measure                                                                                                    |
|----------------------------------------------------------------------------------------------------|----------------------------------------------------------------------------------------------------|
| Submit 13 CCDEs<br>(6 vital signs + 7 laboratory test results)<br>+<br>six linking variables via<br>Quality Reporting Document Architecture<br>(QRDA) Category I files | Submit 10 CCDEs<br>(4 vital signs + 6 laboratory test results)<br>+<br>six linking variables via<br>QRDA Category I files |

To successfully meet Hospital IQR Program participation requirements for the hybrid measures, hospitals will need to:

- Submit linking variables on 95% or more of discharges with a Medicare Fee for Service (FFS) claims for the same hospitalization during the measurement period.
- Report vital signs for 90% or more of the hospital discharges for Medicare FFS patients, 65 years or older (between 65 and 94 years for the Hybrid HWM measure) in the measurement period (as determined from the claims submitted to CMS for admissions that ended during the same reporting period).
- Submit the laboratory test results for 90% or more of discharges for non-surgical patients, meaning those not included in the surgical specialty cohort of the Hybrid HWR measure (or the surgical divisions of the Hybrid HWM measure).

## **QRDA Category I Files**

| Information                                                                                                    | Details                                                                                                    |
|----------------------------------------------------------------------------------------------------|----------------------------------------------------------------------------------------------------|
| Submit                                                                                                    | One file, per patient, per quarter                                                                                                    |
| Each patient-level file                                                                                                  | Includes all CCDEs and linking variables for<br>each eligible hospital discharge                                                                                                    |
| Maximum individual file size                                                                                             | 10 MB                                                                                                    |
| Upload via zip file (.zip).                                                                                              | <ul><li>Verify the zip file does not contain other zip files.</li><li>Hospitals may submit more than one zip file.</li></ul>                                                             |
| Max number of files within zip file                                                                                      | 14,999                                                                                                    |
| Five Key Elements                                                                                                    | <ol> <li>CCN</li> <li>CMS Program Name: HQR_IQR_VOL</li> <li>EHR Patient ID</li> <li>Reporting Period specified in Reporting<br/>Parameters section</li> <li>EHR Submitter ID</li> </ol> |
| The <i>HQR Secure Portal</i> assigns EHR<br>Submitter ID to submitters registering for<br>system access to upload files. | <ul> <li>Vendor EHR Submitter ID = Vendor ID</li> <li>Hospitals EHR Submitter ID = CCN</li> </ul>                                                                                        |
| 08/11/2023                                                                                                    | Assemuma 12                                                                                                    |

### **Implementation Timeline**

| Im                              | plementation Tir                    | meline for the H                     | lybrid HWR/HV                  | VM Measures                                              |                     |
|---------------------------------|-------------------------------------|--------------------------------------|--------------------------------|----------------------------------------------------------|---------------------|
| Reporting<br>Period             | Measure                             | Performance<br>Period                | Data<br>Submission<br>Deadline | Hospital-<br>Specific<br>Report<br>(HSR)<br>Distribution | Public<br>Reporting |
| 2023 Voluntary<br>Reporting     | Hybrid HWR                          | Hospitalizations<br>7/1/21–6/30/2022 | September 30,<br>2022          | May 15, 2023                                             | N/A                 |
| 2024 Voluntary<br>Reporting     | Hybrid HWR and/or<br>Hybrid HWM     | Hospitalizations<br>7/1/22–6/30/2023 | October 2, 2023                | Spring 2024                                              | N/A                 |
| 2025<br>Mandatory<br>Reporting* | Hybrid HWR <u>and</u><br>Hybrid HWM | Hospitalizations<br>7/1/23–6/30/2024 | October 1, 2024                | Spring 2025                                              | Summer<br>2025      |

\*Mandatory for all subsection (d) hospitals participating in the Hospital IQR Program. These data will impact the FY 2026 payment determination and measure results will be publicly reported.

08/11/2023

Michael Cocchiola, MPA Project Coordinator, YNHHS/CORE

#### **Technical Resources and Tools**

#### Voluntary Reporting Key Dates and Resources Document

2022 Reporting Period Eligible Hospital / Critical Access Hospital Resources

Implementation Checklist eCQM Annual Update

eCQM Specifications for Hybrid CMS529v2 (ZIP)

eCOM Specifications for CMS844v2 (ZIP)

eCQM and Hybrid Measure Value Sets

Binding Parameter Specification (BPS) (ZIP)

Technical Release Notes Hybrid for CMS529v2 (Excel)

2022 CMS QRDA I Implementation Guide for Hospital

2022 CMS QRDA I Schematrons and Sample Files (ZIP)

2024 Voluntary Reporting Key Dates and Resources:

eCQM Annual Update Pre-Publication Document (PDF)

Hybrid HWR and Hybrid HWM Measures (PDF)

Quality Reporting (PDF)

Short Description

**(i)** 

í

Measures (i)

terminology (i)

samples (i)

Value set metadata (i)

Implementation checklist (i) Hybrid measure technical specifications

Hybrid measure technical specifications

Value sets used with eCQMs and Hybrid

Year over year changes to eCQM logic and

Format for reporting eCQMs to CMS (i)

Rules to validate eCQM reports with

Key dates and resources for hybrid

Standards and code system versions for

measure reporting (i)

the eCQM Annual Update (i)

Published 🔶

May 2021

May 2021

May 2021

May 2021

May 2021

Nov 2021

Nov 2021

Jan 2022

Feb 2021

eCQM Resources

For Use 🔶

2022 Q3-2023 Q2

2022 03-2023 02

2022 Q3-2023 Q2

2022 Q3-2023 Q2

2022 03-2023 02

2022 03-2023 02

2022 Q3-2023 Q2

2022 Q3-2023 Q2

2022 Q3-2023 Q2

2022 03-2023 02

| This document summarizes key d<br>the Hybrid HWR or the Hybrid HW                                                                                                    | Introducti<br>ates and resources for hospit<br>/M Measure, For the 2024 V                                                                                                    | on<br>tals participatio<br>oluntary Repo                                   | ng in the 2024 Voluntary Reporting of<br>ting, hospitals can voluntarily submit                                                                                                    |
|----------------------------------------------------------------------------------------------------|----------------------------------------------------------------------------------------------------|----------------------------------------------------------------------------|----------------------------------------------------------------------------------------------------|
| data for (i) the Hybrid HWR Meas<br>Hybrid HWM Measures.                                                                                                    | ure only, (ii) the Hybrid HWN                                                                                                    | A Measure onl                                                              | y, or (iii) both the Hybrid HWR and                                                                                                    |
| Option 1<br>Hybrid HWR Only<br>Submit information on:<br>13 CCDEs (6 vital signs and<br>7 laboratory test results)<br>6 linking variables                                                                                                    | 2024 Voluntary Repo<br>Option 2<br>Hybrid HWM Only<br>Submit information 0<br>• 10 CCDEs (4 vital<br>6 laboratory test<br>• 6 linking variable                                                                           | orting Option<br>on:<br>signs and<br>results)<br>es                        | 15<br>Option 3<br>Hybrid HWR and Hybrid HWM<br>Submit information on:<br>• 14 CCDEs (6 vital signs and<br>8 laboratory test results)<br>• 6 linking variables                                 |
| For the 2024 Voluntary Reportin<br>For discharges occurring b<br>By October 2, 2023<br>Hospitals will receive Hospital-S                                                                                                    | Key Date<br>ag of the Hybrid Measures, p<br>etween July 1, 2022 – June 3<br>pecific Reports (HSRs) in Spri                                                                                                    | es<br>articipating ho<br>30, 2023<br>ing 2024.                             | spitals should submit data:                                                                                                    |
| Please submit hybrid measure qu<br>https://cmsqualitysupport.service<br>Quality Reporting under "Progran<br>submit your questions via JIRA <u>ht</u>                                                                                                    | Question<br>estions to the QualityNet Qu<br>nowservices.com/qnet_qa?<br>h", and then (ii) Hybrid Meas<br>tps://oncprojectracking.heal                                                                                    | s?<br>lestion and Ans<br>id=ask_a_ques<br>ures under "To<br>thit.gov/suppo | swer tool at<br><u>tion</u> by selecting: (i) IQR - Inpatient<br>ppic" or<br><u>rtt/browse/CHM</u> .                                                                                          |
| eCQI Resource Center<br>https://ecqi.healthit.g<br>tabs_eh=3&year=2021≷<br>2022 Reporting Period [Pw<br>eCQM Specifications for Cl<br>(version 2.0.000)<br>eCQM Specifications for Cl<br>(version 2.0.000)<br>Hybrid HWR and Hybrid H<br>Reference Codes<br>Hybrid HWR and Hybrid H<br>Specifications<br>Hybrid HWR Technical Rel<br>eCOM Appual Urdate Imo | r – Hybrid Page<br>tov/eh-cah?qt-<br>obalyearfilter=2022<br>blished May 2021]<br>MS529v2 (Hybrid HWR)<br>MS844v2 (Hybrid HWM)<br>WM Value Sets and Direct<br>WM Binding Parameter<br>ease Notes<br>lementation Checklist | eCQI<br>http<br>2022 CM<br>Guide fe<br>2022 CM<br>Files for                | Resource Center – QRDA<br>is://ecqi.healthit.gov/qrda<br>AS QRDA Category I Implementation<br>or Hospital Quality Reporting<br>AS QRDA I Schematrons and Sample<br>Hospital Quality Reporting |
| and Pre-Publication Docur                                                                                                    | nent                                                                                                    |                                                                            |                                                                                                    |
| Annual oppose imp<br>and Pre-Publication Docur<br>Resources on Qua     2024 Claims-based HWR N                                                                                                    | nent<br>lityNet <u>https://www.qual</u><br>feasure Updates and Specifi                                                                                                    | itynet.org/inj                                                             | patient/measures/hybrid<br>(to be posted in spring 2024)                                                                                                    |

- 2024 Hybrid HWR and HWM Frequently Asked Questions (to be posted in spring 2024)
- 2024 Hybrid HWR and HWM Fact Sheets (to be posted in spring 2024)

#### **Resources for Voluntary Reporting**

| Eligible Hospital /<br>ECQMs<br>Receive updates on this topic<br>Select Period 2022 Filter By Hybrid Measures App<br>Find older eCQM specifications in the eCQM Standards and Tools Version tab<br>EH/CAH eCQMs About | Critical Access Hospita                                                                       |                                                                    |             |
|----------------------------------------------------------------------------------------------------|-----------------------------------------------------------------------------------------------|--------------------------------------------------------------------|-------------|
| 2022 Reporting Period Eligible Hospital / Critical Access Hospital Resource                                                                                                    | eCQM Resources                                                                                | Short Description                                                  | Published 🗢 |
| Filter Desources by                                                                                                    | Implementation Checklist eCQM Annual Update                                                   | Implementation checklist (j                                        |             |
|                                                                                                    | eCQM Specifications for Hybrid CMS529v2 (ZIP)                                                 | Hybrid measure technical specifications (3)                        | May 2021    |
| - Any - (Implementation Guidance) (Reporting References)                                                                                                    | eCQM Specifications for CMS844v2 (ZIP)                                                        | Hybrid measure technical specifications ③                          | May 2021    |
|                                                                                                    | eCQM and Hybrid Measure Value Sets [2]                                                        | Value sets used with eCQMs and Hybrid Measures                     | May 2021    |
|                                                                                                    | Binding Parameter Specification (BPS).(ZIP)                                                   | Value set metadata 🚯                                               | May 2021    |
|                                                                                                    | Technical Release Notes Hybrid for CMS529v2 (Excel)                                           | Year over year changes to eCQM logic and terminology (i)           | May 2021    |
|                                                                                                    | 2022 CMS QRDA I Implementation Guide for Hospital Quality Reporting<br>(PDF)                  | Format for reporting eCQMs to CMS ③                                | Nov 2021    |
|                                                                                                    | 2022 CMS QRDA I Schematrons and Sample Files (ZIP)                                            | Rules to validate eCQM reports with samples (j)                    | Nov 2021    |
|                                                                                                    | 2024 Voluntary Reporting Key Dates and Resources: Hybrid HWR and<br>Hybrid HWM Measures (PDF) | Key dates and resources for hybrid measure reporting ④             | Jan 2022    |
|                                                                                                    | eCQM Annual Update Pre-Publication Document (PDF)                                             | Standards and code system versions for the eCQM<br>Annual Update ④ | Feb 2021    |

Electronic specifications of the measure are on the eCQI Resource Center: https://ecqi.healthit.gov/eh-cah?qt-tabs\_eh=0&globalyearfilter=2022&global\_measure\_group=3721

## Use 2022 IG: Hybrid Measure/ CCDE Voluntary Submission

- The Implementation Guide (IG) for 2022 must be used for hybrid measure/CCDE voluntary submission for reporting 2022–2023 data.
  - Measurement period: July 1, 2022–June 30, 2023
  - Submission deadline:
     October 2, 2023
- Refer to Section 6:
   *Hybrid Measure/CCDE Voluntary Submission*

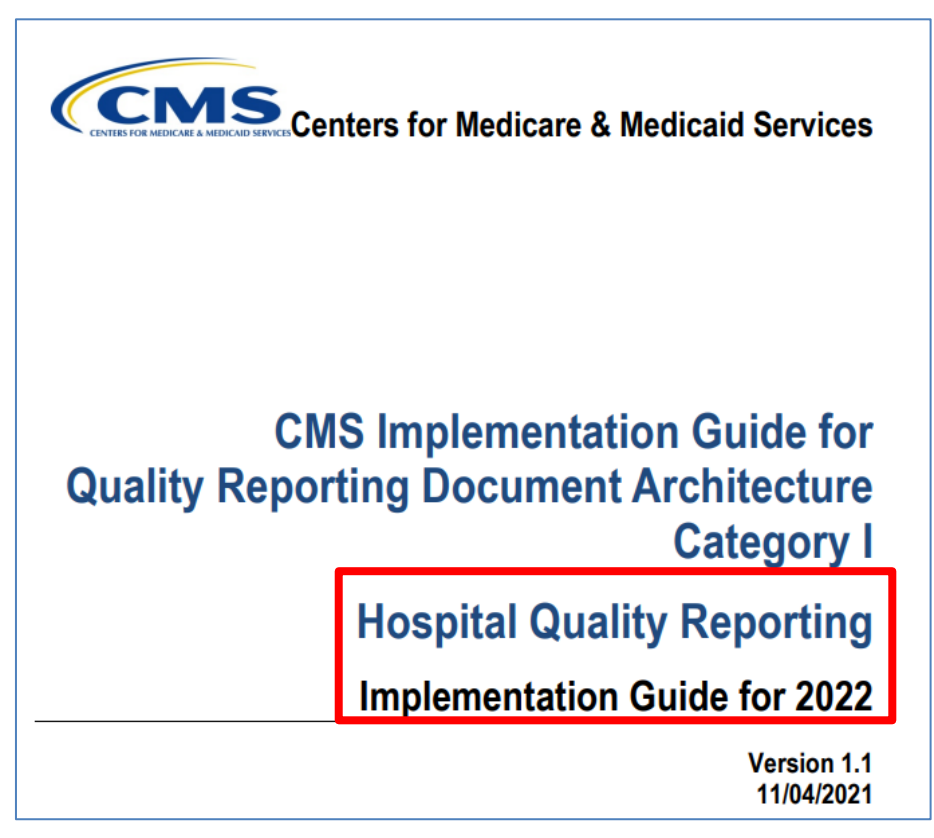

CMS IG QRDA Category I for HQR, Schematrons and Sample Files are on the eCQI Resource Center: <u>https://ecqi.healthit.gov/eh-cah?qttabs\_eh=0&globalyearfilter=2022&global\_measure\_group=3721</u>

### **Resources for Voluntary Reporting**

Claims-based specifications of the measure are/will be located on the QualityNet website at these pages:

<u>https://qualitynet.cms.gov ></u> <u>Hospitals - Inpatient > Measures ></u> <u>Hybrid Measure > Methodology</u>

#### ome / Hospitals - Inpatient / Measures / Hybrid Measure / Methodology Overview Methodology Reports Resources Hybrid Measure Methodology The measure methodology for the Hybrid Hospital-Wide Readmission (HWR) and Hybrid Hospital-Wide Mortality (HWM) measures contains claims-based specifications and electronic specifications. This is because the Hybrid measures merge electronic health record (EHR) data elements with claims data to calculate the risk-standardized rates. The measure specifications reports contain all the specifications for the Hybrid measures. The electronic measure specifications documents describe how the electronic core clinical data elements (CCDEs) should be extracted from the EHR for the risk model for the Hybrid measures. Additional rationale of CMS' methodological decisions during development and reevaluation of the complication measure is available in the Frequently Asked Questions and Fact Sheet documents. 2023 Hybrid Measure Claims-Based Updates Date File Type File Name Posted File Size 2023 All-Cause Hospital-Wide Measure Updates and Specifications 05/15/23 PDF 1 MB Download Report: Hospital-Wide Readmission 2023 Hospital-Wide Readmission Measure Code Specifications 05/15/23 XLSX 612 KB Download Supplemental File Present on Admission (POA)-Exempt Codes Considered Always POA for 05/15/23 XLSX 835 KB Download 2023

Provides information on codes always considered to be POA for claims-based measures.

<u>https://qualitynet.cms.gov ></u> <u>Hospitals - Inpatient > Measures ></u> <u>Readmission Measures > Methodology</u>

|          | odology                                                                                                    |                                                                                                    |                                                                                                    |                                                                                                    |                                                                   |                                                                                     |                                                                                                    |                                                                                                    |                                                       |
|----------|----------------------------------------------------------------------------------------------------|----------------------------------------------------------------------------------------------------|----------------------------------------------------------------------------------------------------|----------------------------------------------------------------------------------------------------|-------------------------------------------------------------------|-------------------------------------------------------------------------------------|----------------------------------------------------------------------------------------------------|----------------------------------------------------------------------------------------------------|-------------------------------------------------------|
| Overview | Methodology                                                                                                    | Reports                                                                                                    | Reducing Readr                                                                                                    | missions F                                                                                                    | Resources                                                         |                                                                                     |                                                                                                    |                                                                                                    |                                                       |
|          | Readmission                                                                                                    | Measure                                                                                                    | es Methodo                                                                                                    | logy                                                                                                    |                                                                   |                                                                                     |                                                                                                    |                                                                                                    |                                                       |
|          | The methodology an<br>measures, and the 2                                                                                                    | nd updates rep<br>1023 measure i                                                                                                    | orts listed below<br>updates and quali                                                                                                    | describe the m<br>ity assurance ad                                                                                       | ethods us<br>ctivities.                                           | ed to deve                                                                          | lop the risk-s                                                                                                    | standardized re                                                                                         | admission                                             |
|          | Additional rationale of CMS methodological decisions during development and reevaluation of the readmission measures is available<br>in the Frequently Asked Questions and Measure Development Background Fact Sheet documents.  |                                                                                                    |                                                                                                    |                                                                                                    |                                                                   |                                                                                     |                                                                                                    |                                                                                                    |                                                       |
|          | 2023 Readmission Measures Updates                                                                                                    |                                                                                                    |                                                                                                    |                                                                                                    |                                                                   |                                                                                     |                                                                                                    |                                                                                                    |                                                       |
|          | 2023 Readmissio                                                                                                    | on Measures                                                                                                    | s Updates                                                                                                    |                                                                                                    |                                                                   |                                                                                     |                                                                                                    |                                                                                                    |                                                       |
|          | 2023 Readmissio<br>CMS contracted with<br>Outcomes Research<br>2023 reports describ                                                                                                    | on Measures<br>a team of clin<br>and Evaluation<br>be the measure                                                                           | s Updates<br>nical and statistica<br>n (YNHHSC/CORE)<br>es' re-evaluation a                                                                                                    | l experts from `<br>to develop, an<br>activities condu                                                                   | Yale New<br>id annuall<br>cted in pro                             | Haven Hea<br>y re-evalua<br>eparation f                                             | lth Services<br>te and upda<br>or 2023 pub                                                                                                    | Corporation - C<br>te the readmiss<br>lic reporting.                                                    | enter for<br>slon measures. T                         |
|          | 2023 Readmissio<br>CMS contracted with<br>Outcomes Research<br>2023 reports describ<br>File Name                                                                                                    | on Measures<br>a a team of clin<br>and Evaluation<br>be the measure                                                                         | s Updates<br>nical and statistica<br>n (YNHHSC/CORE)<br>es' re-evaluation a                                                                                                    | l experts from \<br>) to develop, an<br>activities condu                                                                 | Yale New<br>Id annuall<br>cted in pro                             | Haven Hea<br>y re-evalua<br>eparation f<br>Date<br>Posted                           | lth Services<br>te and upda<br>or 2023 pub<br>File Type                                                                                                    | Corporation - C<br>te the readmiss<br>lic reporting.<br>File Size                                       | enter for<br>slon measures. T                         |
|          | 2023 Readmissio<br>CMS contracted with<br>Outcomes Research<br>2023 reports descrite<br>File Name<br>2023 Condition-Spi<br>Specifications Repo<br>(HF), and Chronic C<br>Pneumonia                                               | on Measures<br>a team of clin<br>and Evaluatio<br>be the measure<br>the measure<br>ecific Readmis<br>ort: Acute Myo<br>Obstructive Pul      | s Updates<br>hical and statistica<br>n (YNHHSC/CORE)<br>es' re-evaluation a<br>sion Measure Upo<br>cardial Infarction<br>Imonary Disease (                                              | l experts from '<br>to develop, an<br>ctivities condu-<br>dates and<br>(AMI), Heart Fal<br>COPD), and                    | Yale New<br>Id annuali<br>cted in pro                             | Haven Hea<br>y re-evalua<br>eparation f<br>Date<br>Posted<br>05/03/23               | Ith Services of the and update or 2023 public services of the service of the service of the serv | Corporation - C<br>te the readmiss<br>lic reporting.<br>File Size<br>1.8 MB                             | enter for<br>slon measures. T<br>Download             |
|          | 2023 Readmissio<br>CMS contracted with<br>Outcomes Research<br>2023 reports describ<br>File Name<br>2023 Condition-Spp<br>Specifications Repc<br>(HF), and Chronic C<br>Pneumonia<br>2023 AMI Readmis                            | on Measures<br>a team of cliri<br>and Evaluation<br>be the measure<br>ecific Readmiss<br>ort: Acute Myo<br>Obstructive Pull<br>sion Measure | s Updates<br>iical and statistica<br>n (YNHSC/CORE)<br>es' re-evaluation a<br>sion Measure Upp<br>cardial Infarction<br>Imonary Disease (<br>Code Specification                         | l experts from 1<br>to develop, an<br>cctivities conduc<br>dates and<br>(AMI), Heart Fai<br>COPD), and<br>ns Supplementa | Yale New<br>Ind annually<br>cted in pro-                          | Haven Hea<br>y re-evalua<br>eparation f<br><b>Date</b><br><b>Posted</b><br>05/03/23 | Ith Services ite and upda<br>or 2023 pub                                                                                                    | Corporation - C<br>te the readmiss<br>lic reporting.<br>File Size                                       | enter for<br>sion measures. T<br>Download<br>Download |
|          | 2023 Readmissio<br>CMS contracted with<br>Outcomes Research<br>2023 reports describ<br>File Name<br>2023 Condition-Spp<br>Specifications Repc<br>(HF), and Chronic C<br>Pneumonia<br>2023 AMI Readmis<br>2023 COPD Readm<br>File | on Measures<br>a a team of clir<br>and Evaluatio<br>be the measure<br>ecific Readmis<br>ort: Acute Myo<br>Distructive Pul<br>sion Measure   | s Updates<br>iical and statistica<br>n (YNHSC/CORE)<br>es' re-evaluation a<br>sion Measure Upp<br>cardial Infarction<br>Imonary Disease (<br>Code Specification<br>e Code Specification | l experts from '<br>to develop, an<br>ictivities condui<br>dates and<br>(AMI), Heart Fai<br>COPD), and<br>ns Supplementa | Yale New<br>Id annuall<br>cted in pro<br>ilure<br>al File<br>ntal | Haven Hea<br>y re-evalua<br>eparation f<br>Date<br>Posted<br>05/03/23<br>05/03/23   | Ith Services I<br>te and upda<br>or 2023 pub<br>File Type<br>PDF<br>XLSX<br>XLSX                                                                                                    | Corporation - C<br>te the readmiss<br>lice reporting.<br><b>File Size</b><br>1.8 MB<br>727 KB<br>701 KB | enter for<br>sion measures. T<br>Download<br>Download |

### Hybrid Measure HSRs

- Available in Spring 2024
- Display detailed measure results, discharge-level data, and data submission requirements
- Available by logging into HQR System
  - Health Care Quality Information Systems Access Roles and Profile (HARP) account with Managed File Transfer (MFT) permission required
  - Video tutorial: <u>https://www.youtube.com/watch?v=3DEE8lcuf\_w</u>
- HSR User Guide and Mock HSR on QualityNet: <u>https://qualitynet.cms.gov/inpatient/measures/hybrid/reports</u>
- Contact CCSQ Service Center for assistance

Veronica Dunlap, BSN, RN, CCM Lead, Alignment of eCQM Reporting, Inpatient VIQR Support Contractor

**Data Submission Process** 

### Steps to Submit Hybrid Measure Data

- Log Into the HQR System via HARP at <u>https://hqr.cms.gov</u>.
- Access the HQR landing page.
- Assign/Edit User Permission.
  - Users will require the eCQM permission
- Complete Vendor Authorization process.
- Upload QRDA Category I Files.
- Review File Upload History UI and export.
- Review Submission Accuracy UI and export.

# Log in to the HQR System

You will need to log into the HQR system.

- 1. Go to <u>https://hqr.cms.gov/hqrng/login</u>.
- 2. Enter your HARP user ID and password.
- 3. Click the hyperlink below the Password field to view the Terms & Conditions for accessing the HQR system.

|            | Sign up                                                                          |
|------------|----------------------------------------------------------------------------------|
|            | Log in<br>Enter your HARP user ID and password                                   |
|            | User ID                                                                          |
| Welcome to | Password                                                                         |
|            | Password                                                                         |
|            | Having trouble logging in?<br>By logging in, you agree to the Terms & Conditions |

### Two-Factor Authentication Security Code

Complete two-factor authentication process.

 Select an option for two-factor authentication to be sent to verify your account. Then, click Next.

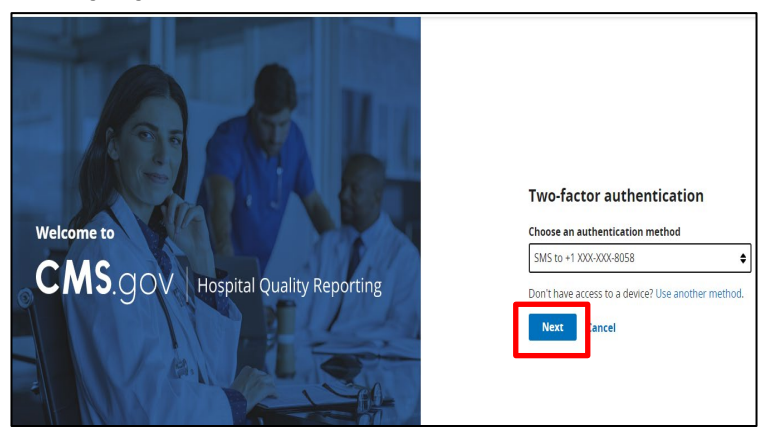

2. Enter the code received. Then, click Next.

| Two-fac       | tor authentication   |
|---------------|----------------------|
| Code sent via | a SMS to +           |
| Enter code    |                      |
|               |                      |
|               | de 🛛 🛱 Change method |
| Next          | Cancel               |

#### Access the HQR Landing Page

Once logged in, you will see the HQR landing page.

- 1. Hover your mouse on the left side of the screen to expand the menu options.
- 2. Click the Lock Menu symbol to read the options.

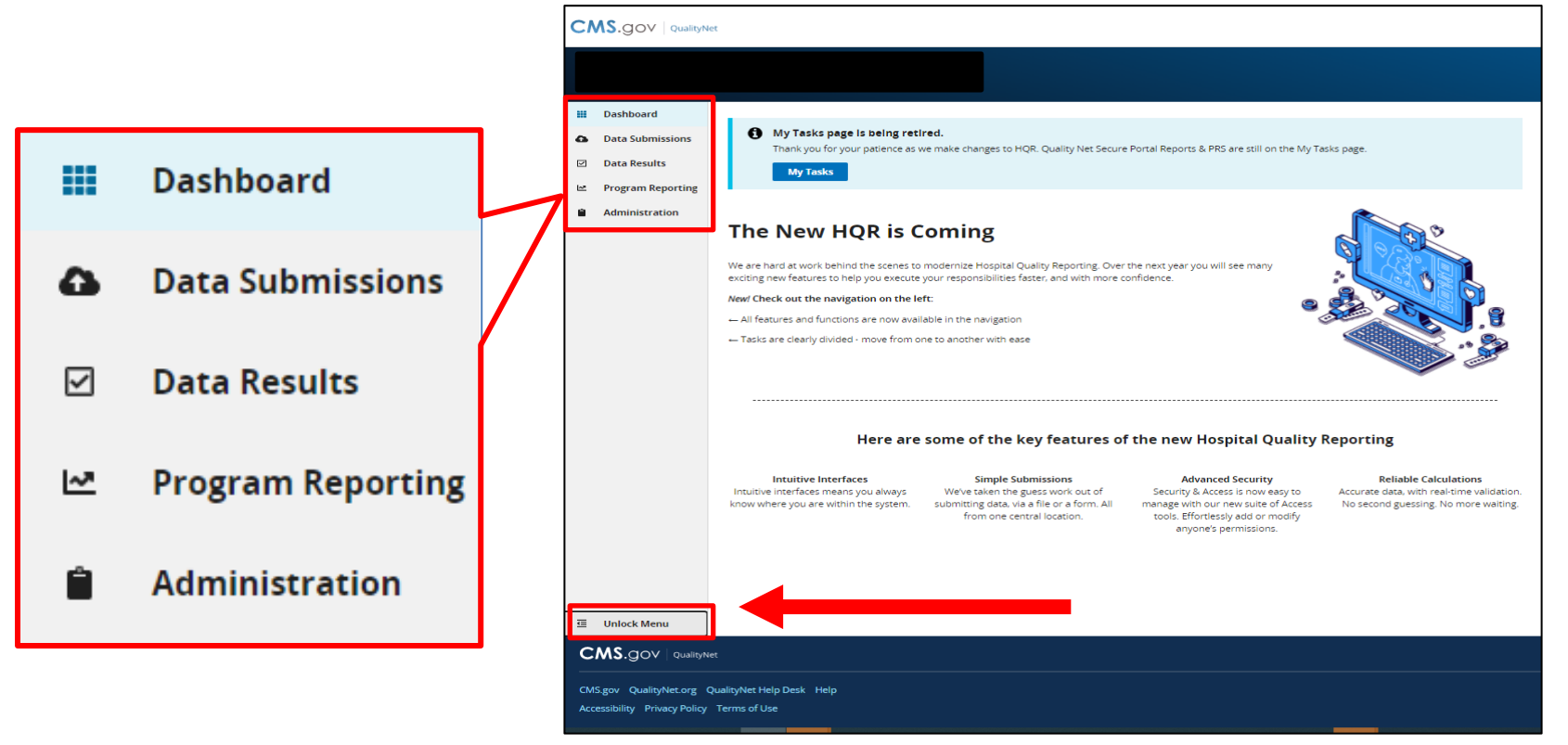

Basic users will need to add/edit the <u>eCQM permission</u> to upload/edit hybrid measure data.

1. From landing page, click on Username in the top-right corner. Then, select My Profile.

| CMS.gov Hospital Quality Reporting                                                                                                    | My Profile | • |
|----------------------------------------------------------------------------------------------------|------------|---|
| Are you expecting to receive facility-specific or dams-detail reports in Managed File Transfer MFT2 Users who historically received these reports through ther<br>AutoRouse Intous in Secure File Transfer may need to request permissions in the Hospital Quality Reporting system to commute to receive these reports for their<br>trainies. Refer to the <u>important: Request Access to Managed File Transfer (MFT) &amp; Auto-Baner Now to Ensure You Receive Your Reports</u> , notification to learn more about<br>requesting permissions to access your reports!      The New HQR is Coming      We are hard at work behind the scenes to modernize Hospital Quality Reporting. Over the next year you will see many | Logout     |   |
| exciting their textures to thely you execute your responsibilities taster, and with those combence.  New Check out the navigation on the left:                                                                                                    |            |   |
| Here are some of the key features of the new Hospital Quality Reporting Intuitive Interfaces Simple Submissions Advanced Security Reliable Calculations                                                                                                    |            |   |

# 2. Under your Organization, click on the three vertical dots and select Request Change in Access.

| Letter Password                                   | 1 🗹 🔍 Update 2-Facto                                 | or Authentication 🗹             | ? Update Challenge Q    | uestion 🗹                |                                            |                              |
|---------------------------------------------------|------------------------------------------------------|---------------------------------|-------------------------|--------------------------|--------------------------------------------|------------------------------|
| Organization Acc                                  | ess                                                  |                                 |                         |                          | Create Acce                                | ess Request                  |
| My Organizations                                  | Access Requests                                      |                                 |                         |                          |                                            |                              |
| Here are the organizati<br>you to view your permi | ons to which you currer<br>ssions at that organizati | ntly have access. Navig<br>ion. | ate to any organizatior | 's page by clicking on t | the organization's name. The "View Access" | button allows                |
| Search<br>Search                                  |                                                      | Q                               | ]                       |                          |                                            |                              |
| Organization 🔺                                    | (                                                    | Organization ID                 | User Type               | Status                   |                                            |                              |
| HSAG                                              |                                                      |                                 | Basic                   | Active                   | View Access                                | <u>:</u>                     |
|                                                   |                                                      |                                 | « Previous 1            | Next »                   |                                            | Request Change in Access 🕑 🍦 |

3. Under <u>each</u> Permission Type (Data Submissions and Submission Results) for eCQM, click Add under Program Access.

| Vorider • 876543                                                      |                |
|-----------------------------------------------------------------------|----------------|
| User Type                                                             |                |
| <b>⊘</b> Basic                                                        |                |
| What Permissions do you need?                                         |                |
| Please specify the Program(s) that you need to access to submit data. |                |
| Data Submissions                                                      | Program Access |
| Chart Abstracted                                                      | None Add       |
| DACA                                                                  | None Add       |
| eCQM                                                                  | None Add       |
| HCAHPS (File Upload)                                                  | None Add       |
| Population & Sampling                                                 | None Add       |
| Web-Based Measures                                                    | None Add       |
| Submission Results                                                    | Program Access |

#### 4. Next to the IQR, select your permission level. Then, click Apply & Close.

| Vorter • 876543 Provider • 876543                                    |                                    |                  |             |                  |
|----------------------------------------------------------------------|------------------------------------|------------------|-------------|------------------|
| User Type                                                            |                                    |                  |             |                  |
| Basic                                                                |                                    |                  |             |                  |
| What Permissions do you need?                                        |                                    |                  |             | _                |
| lease specify the Program(s) that you need to access to submit data. | eCQM                               |                  |             | × Close          |
| ata Submissions                                                      | Choose the programs and permission | n level that you | need access | to.              |
|                                                                      | Program                            | No<br>Access     | View        | Upload /<br>Edit |
| hart Abstracted                                                      |                                    | 0                | 0           |                  |
| ACA                                                                  | Inpatient Quality Reporting (IQR)  | 0                | 0           | ۳<br>۲           |
| COM                                                                  | Promoting Interoperability (PI)    | 0                | 0           | 0                |
|                                                                      | Apply & Close Gancel               |                  |             |                  |
| ICAHPS (File Upload)                                                 |                                    |                  |             |                  |
| opulation & Sampling                                                 |                                    |                  |             | None Add         |
| Veb-Based Measures                                                   |                                    |                  |             | None Add         |
| ubmission Results                                                    |                                    |                  |             | Program Acce     |
|                                                                      |                                    |                  |             |                  |

#### 5. Scroll to the bottom of the page and click Review.

| Validation                                     | None Add |  |
|------------------------------------------------|----------|--|
| Authorizations                                 | Access   |  |
| Auto-Route (IQR)                               |          |  |
| Auto-Route (OQR)                               |          |  |
| Managed File Transfer (MFT)                    |          |  |
| MFT CDAC Form (Requires MFT Access)            |          |  |
| Notice of Participation                        | None Add |  |
| PI Registration                                | None Add |  |
| Vendor Management                              |          |  |
| Back Review                                    |          |  |
|                                                |          |  |
| CMS.gov QualityNet Support CCSQ Support Center |          |  |

#### 6. Review your Access Request for accuracy. Then, click Submit.

| Jser Type            |                     |
|----------------------|---------------------|
| <b>Đ</b> Basic       |                     |
| Permissions          |                     |
| ata Submissions      | Program Access      |
| hart Abstracted      | None                |
| ACA                  | None                |
| CQM                  | IQR (Upload / Edit) |
| ICAHPS (File Upload) | None                |
| opulation & Sampling | None                |
| Veb-Based Measures   | None                |
| ubmission Results    | Program Access      |
| hart Abstracted      | None                |
| CQM                  | None                |

 A green pop-up box will display indicating your Access Request was submitted successfully. The status will display as Pending.

| (2)                           |                         |                      |           | Access Request |            |
|-------------------------------|-------------------------|----------------------|-----------|----------------|------------|
| Update Password 🗗 🔍 Update 2: | Factor Authentication 🗹 | ? Update Challenge Q | uestion 🗹 | Submitted      |            |
| Organization Access           |                         |                      |           | Create Acce    | ss Request |
| My Organizations Access Reque | sts                     |                      |           |                |            |
| Search                        |                         |                      |           |                |            |
| Search                        | С                       | l                    |           |                |            |
| Organization 🔺                | Organization ID         | User Type            | Status    |                |            |
| <b>Q</b> ABC HOME CARE        | 237798                  | Security Official    | Pending   | View Request   | :          |
| COFFEE MEDICAL CENTER         | 44E335                  | Basic                | Pending   | View Request   | ı          |
| V PEACE HARBOR HOSPITAL       | 380013                  | Basic                | Pending   | View Request   | i          |
| 😲 Sample Provider 2           | CO8002                  | Basic                | 😑 Pending | View Request   | :          |
| U Test HybridProvider 8765    | 876543                  | Basic                | 🔶 Pending | View Request   | :          |
|                               |                         | « Previous 1         | Next »    |                |            |

8. You will receive an email confirmation that your Access Request was submitted. Click View Pending Access Request to view your pending Access Request.

| Your HQR Access Request Was Submitted         Image: No-reply@hqr.cm.sgov         To Band Byzer         () This sender no-repl@hqr.cm.gov is from outside your organization.         () It is sender no-repl@hqr.cm.gov is thom outside your organization. | eply ≪ Reply All → Forward<br>Mon 5/U/2023 ≥ 15 PM  | CMS.gov   Hospital Quality Reporting                                                                                                 |                     |
|----------------------------------------------------------------------------------------------------|-----------------------------------------------------|----------------------------------------------------------------------------------------------------|---------------------|
|                                                                                                    |                                                     | My Profile                                                                                                    |                     |
| Hello BRANDI,<br>Access Request Submitted<br>Your Access Request for the following organization has been submitted and is pending review:<br>Organization: Test HybridProvider 876543<br>Submission Date: 05/08/2023<br>View Pending Access Request        |                                                     | < Account Info<br>Access Request<br>Very Test HybridProvider 876543 Pending<br>Provder • 876543<br>User Type<br>Sasic<br>Berningfore | :                   |
|                                                                                                    |                                                     | Date Submissions                                                                                                    | Program Access      |
|                                                                                                    |                                                     | Chart Abstracted                                                                                                    | None                |
| For further assistance regarding the information contained in this message, please contact the QualityNet Help Desk at opersupport@cms.hhs.gov, or by calling, toil-free 866.288.89121                                                                     | (TTY: 877.715.6222), weekdays from 7 a.m. to 7 p.m. | DACA                                                                                                    | None                |
| α.                                                                                                    |                                                     | eCQM                                                                                                    | IQR (Upload / Edit) |
| CMS.gOV Hospital Quality Reporting                                                                                                    |                                                     |                                                                                                    |                     |
| You received this message because you are a user of the Hospital Quality Reporting system.                                                                                                    |                                                     |                                                                                                    |                     |

You will need to authorize your vendor(s).

1. From the landing page, Click Administration and Select Vendor Management.

| CN |                         | Quality Reporting                                                                                                    |
|----|-------------------------|----------------------------------------------------------------------------------------------------|
|    |                         |                                                                                                    |
|    | Dashboard               |                                                                                                    |
| ۵  | Data Submissions        | ecting to receive facility-specific or claims-detail reports in Managed File Transfer (MFT)? Users who historically received these reports through their nbox in Secure File Transfer may need to request permissions in the Hospital Quality Reporting system to continue to receive these reports for their |
|    | Data Results            | fer to the Important: Request Access to Managed File Transfer (MFT) & Auto-Route Now to Ensure You Receive Your Reports notification to learn more about<br>permissions to access your reports!                                                                                                    |
| E. | Program Reporting       |                                                                                                    |
| •  | Administration          | HOD is Coming                                                                                                    |
|    | DACA                    | HQK IS COMING                                                                                                    |
|    | Access Management       | behind the scenes to modernize Hospital Quality Reporting. Over the next year you will see many                                                                                                    |
| L  | Vendor Management       | navigation on the left:                                                                                                    |
|    | Notice of Participation | nctions are now available in the navigation                                                                                                    |
|    | PI Registration         | vided - move from one to another with ease                                                                                                    |
|    |                         |                                                                                                    |
|    |                         |                                                                                                    |
|    |                         |                                                                                                    |
|    |                         | Here are some of the key features of the new Hospital Quality Reporting                                                                                                    |

2. Search for a new vendor and click Add Vendor.

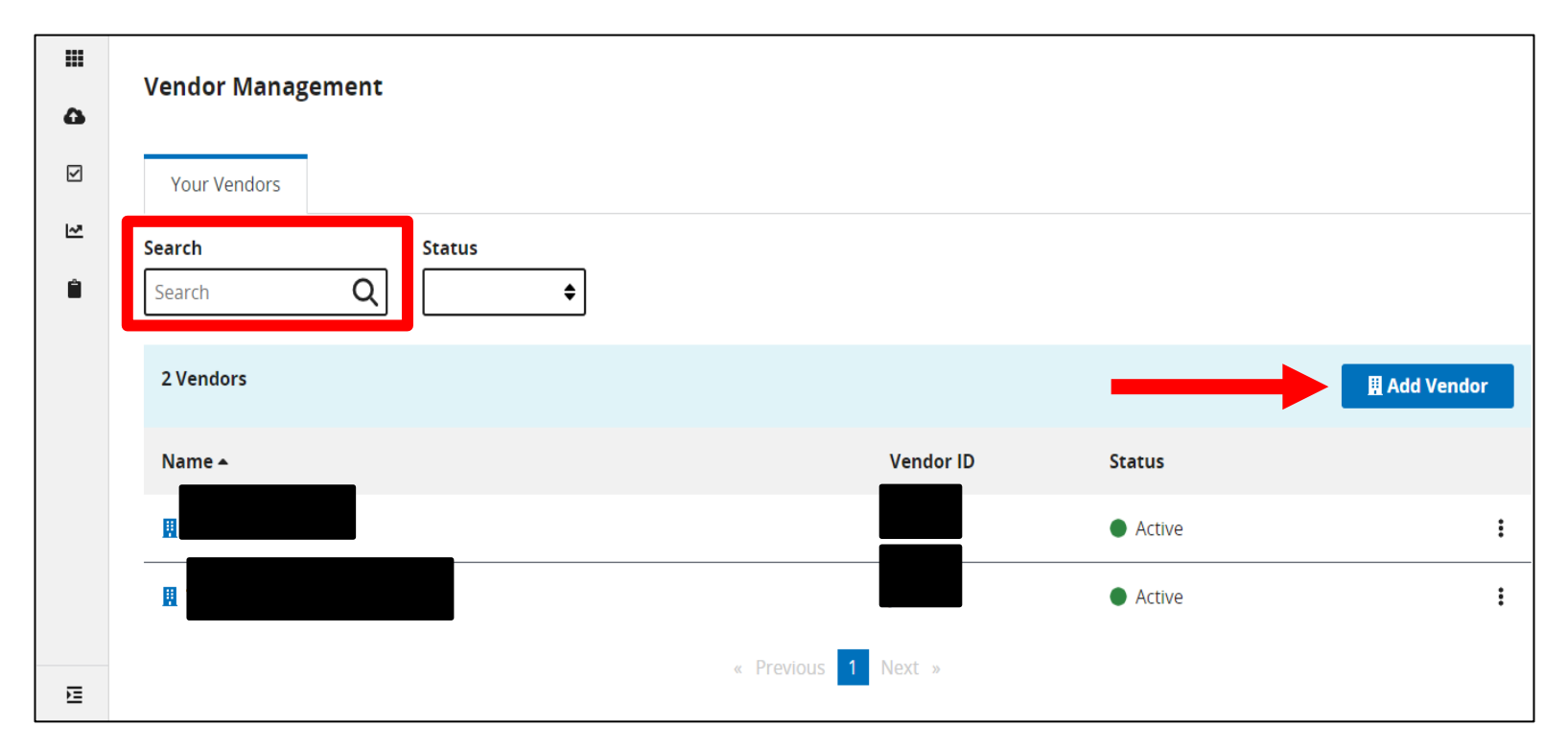

Visit the <u>HQR YouTube playlist</u> for additional assistance on adding a new vendor.

3. Click the three vertical dots menu to allow the vendor to submit hybrid measure data on the hospital's behalf. Then, select Edit Access.

|   | Vendor Management |                     |                            |        |              |
|---|-------------------|---------------------|----------------------------|--------|--------------|
| V | Your Vendors      |                     |                            |        |              |
| ~ | Search Status     |                     |                            |        |              |
|   | 2 Vendors         |                     | 🗒 Add V                    | 'endor |              |
|   | Name 🔺            | Vendor ID           | Status                     |        |              |
|   | H                 |                     | Active                     | •      | Edit Access  |
|   | H (1997)          |                     | <ul> <li>Active</li> </ul> | :      | Suspend User |
| 臣 |                   | « Previous 1 Next » |                            |        | Remove User  |

4. Click Add under eCQM data submissions for Inpatient Quality Reporting (IQR).

| <br>4 | < Vendor Management                                      |                |
|-------|----------------------------------------------------------|----------------|
| ⊻     | Assign Access                                            |                |
| Ê     | Active                                                   |                |
|       | Permissions                                              |                |
|       | Data Submissions                                         |                |
|       | Inpatient Psychiatric Facility Quality Reporting (IPFQR) | None Add       |
|       | Inpatient Quality Reporting (IQR)                        | None Add       |
|       | eCQM                                                     | Measure Access |
|       | Inpatient Quality Reporting (IQR)                        | None Add       |

5. A pop-up box will display two different measure sets: eCQM and Hybrid Measures. Click Add for Hybrid Measures.

| Data Submissions - e              | CQM                               |                                     |                    | × Close |  |  |
|-----------------------------------|-----------------------------------|-------------------------------------|--------------------|---------|--|--|
| Inpatient Quality Reporting (IQR) |                                   |                                     |                    |         |  |  |
| By assigning IQR permissions, you | u are also assigning permission f | or File Accuracy (for the specified | measure set only). |         |  |  |
| Measure Sets                      | Discharge Quarter                 | Submission Date                     | Permission Level   | Actions |  |  |
| eCQM                              | -                                 | -                                   | -                  | Add     |  |  |
| Hybrid Measures                   | -                                 | -                                   |                    | Add     |  |  |
| Apply & Close Cancel              |                                   |                                     |                    |         |  |  |

 Select a permission level of View or Upload/Edit. Complete the Discharge Quarters and Submission Date fields. Click Confirm.

|      | Permissions                                                       |                                  |    |    |             |              |    |
|------|-------------------------------------------------------------------|----------------------------------|----|----|-------------|--------------|----|
|      | 🔿 No Access 🥑                                                     | Upload / Edit 🔿 View             |    |    |             |              |    |
|      | Discharge Quart                                                   | ers                              |    |    |             |              |    |
|      | * Start Quarter                                                   | * Start Year                     |    |    | End Quarter | <br>End Year |    |
|      |                                                                   | <b>♦</b> Year                    | \$ | to | Quarter     | \$<br>Year   | \$ |
|      | Submission Date  * Start Date MM/DD/YYYY Do not include a Confirm | to MM/DD/YYYY in end date Cancel | i  |    |             |              |    |
| Appl | y & Close Cance                                                   | I                                |    |    |             |              |    |

#### 7. Click Apply & Close. For additional changes, Click Edit and then Click Apply & Close.

| Data Submissions - eCQM           |                                    |                                       |                    |         |  |  |  |  |  |
|-----------------------------------|------------------------------------|---------------------------------------|--------------------|---------|--|--|--|--|--|
| Inpatient Quality Reporting (IQR) |                                    |                                       |                    |         |  |  |  |  |  |
| By assigning IQR permissions, yo  | ou are also assigning permission f | or File Accuracy (for the specified m | neasure set only). |         |  |  |  |  |  |
| Measure Sets                      | Discharge Quarter                  | Submission Date                       | Permission Level   | Actions |  |  |  |  |  |
| eCQM                              | -                                  | -                                     |                    | Add     |  |  |  |  |  |
| Hybrid Measures                   | Q1:01-01-2020 -<br>Ongoing         | 06-27-2022 - Ongoing                  | Upload / Edit      | Edit    |  |  |  |  |  |
| Apply & Close Cancel              |                                    |                                       |                    |         |  |  |  |  |  |

8. Hybrid measure permissions will now appear next to <u>eCQM</u> for Inpatient Quality Reporting (IQR). Click Review at the bottom of the page.

| eCQM                                                     |                                  | Measure Access  |
|----------------------------------------------------------|----------------------------------|-----------------|
| Inpatient Quality Reporting (IQR)                        | <u>Hybrid</u><br><u>Measures</u> | (Edit/Upload) 🚯 |
| Web-Based Measures                                       |                                  | Measure Access  |
| Inpatient Psychiatric Facility Quality Reporting (IPFQR) |                                  | None Add        |
| Inpatient Quality Reporting (IQR)                        |                                  | None Add        |
| Outpatient Quality Reporting (OQR)                       |                                  | None Add        |
| Cancel Review                                            |                                  |                 |

#### 9. Click Save & Close.

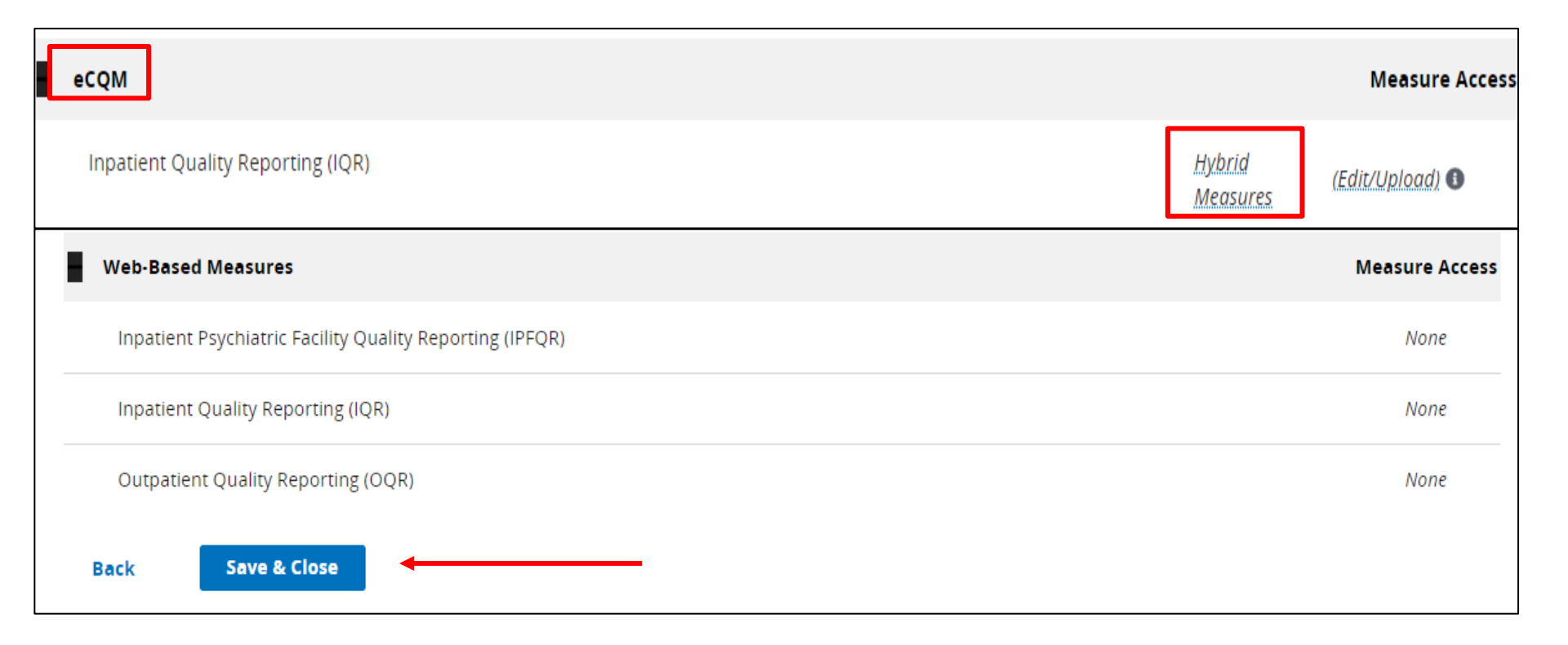

#### 1. From the main menu, Select Data Submissions.

| CN         |                         | Quality Reporting                                     |                                                                                                 |                                                                                   | # Test                                                                                          |
|------------|-------------------------|-------------------------------------------------------|-------------------------------------------------------------------------------------------------|-----------------------------------------------------------------------------------|-------------------------------------------------------------------------------------------------|
|            |                         |                                                       |                                                                                                 |                                                                                   |                                                                                                 |
|            | Dashboard               |                                                       |                                                                                                 |                                                                                   |                                                                                                 |
| ۵          | Data Submissions        | ecting to receive facil<br>nbox in Secure File Ti     | ity-specific or claims-detail reports in Manage<br>ransfer may need to request permissions in t | ed File Transfer (MFT)? Users who histo<br>he Hospital Quality Reporting system ( | prically received these reports through their<br>to continue to receive these reports for their |
| Ŋ          | Data Results            | fer to the <u>Important:</u><br>permissions to access | Request Access to Managed File Transfer (MFT) &<br>syour reports!                               | Auto-Route Now to Ensure You Receive                                              | Your Reports notification to learn more about                                                   |
| ₽          | Program Reporting       |                                                       |                                                                                                 |                                                                                   |                                                                                                 |
| -          | Administration          |                                                       | oming                                                                                           |                                                                                   |                                                                                                 |
|            | DACA                    | TUK IS C                                              | oming                                                                                           |                                                                                   |                                                                                                 |
|            | Access Management       | behind the scenes to                                  | modernize Hospital Quality Reporting. Over t                                                    | he next year you will see many                                                    |                                                                                                 |
|            | Vendor Management       | navigation on the lef                                 | ft:                                                                                             | d                                                                                 |                                                                                                 |
|            | Notice of Participation | nctions are now avail                                 | able in the navigation                                                                          |                                                                                   |                                                                                                 |
|            | PI Registration         | vided - move from or                                  | e to another with ease                                                                          |                                                                                   |                                                                                                 |
|            |                         | Here are                                              | some of the key features of                                                                     | the new Hospital Qualit                                                           | ty Reporting                                                                                    |
| invasoriat | which the               | terfaces                                              | Simple Submissions                                                                              | Advanced Security                                                                 | Reliable Calculations                                                                           |

# Select the Hybrid Measures tab. It is important to select either Test or Production.

|   |                   |               |                                      |                           |                             |                      |                     | Change O | rganization        |  |  |
|---|-------------------|---------------|--------------------------------------|---------------------------|-----------------------------|----------------------|---------------------|----------|--------------------|--|--|
|   | Dashboard         |               |                                      |                           |                             |                      |                     |          |                    |  |  |
| ۵ | Data Submissions  | eCQM          | Program<br>Management                | Web-<br>based<br>Measures | Population<br>&<br>Sampling | Chart<br>Abstracted  | Public<br>Reporting | HCAHPS   | Hybrid<br>Measures |  |  |
| V | Data Results      |               |                                      |                           |                             |                      |                     |          |                    |  |  |
| ~ | Program Reporting | Choose Select | t Files to browse yo<br>mission Type | ur computer or            | <i>Drag and Drop</i> th     | e files into the hig | ghlighted area.     |          |                    |  |  |
| Ê | Administration    | Test          |                                      |                           | >                           | Production           |                     |          | >                  |  |  |
|   |                   |               |                                      |                           |                             |                      |                     |          |                    |  |  |
| ⊡ | Unlock Menu       |               |                                      |                           |                             |                      |                     |          |                    |  |  |

3. To search for files on your computer, click the blue Select Files button. (You can also drag and drop.)

| ۵ | eCQM        | Web-based Measures           | Population & Sampling                 | Chart Abstracted          | HCAHPS | Hybrid Measures |              |
|---|-------------|------------------------------|---------------------------------------|---------------------------|--------|-----------------|--------------|
| Ø | Choose Sele | ct Files to browse your comp | uter or <i>Drag and Drop</i> the file | es into the highlighted a | area.  |                 |              |
| ~ | 🖋 Chan      | ge Selection                 |                                       |                           |        |                 |              |
| â | Test        |                              |                                       |                           |        |                 |              |
|   |             |                              |                                       |                           |        |                 |              |
|   | Search      |                              |                                       |                           |        |                 |              |
|   | Search      | Q                            | Reset                                 |                           |        |                 | Select Files |

4. Verify your zip file does not contain other zip files. Select files to upload.

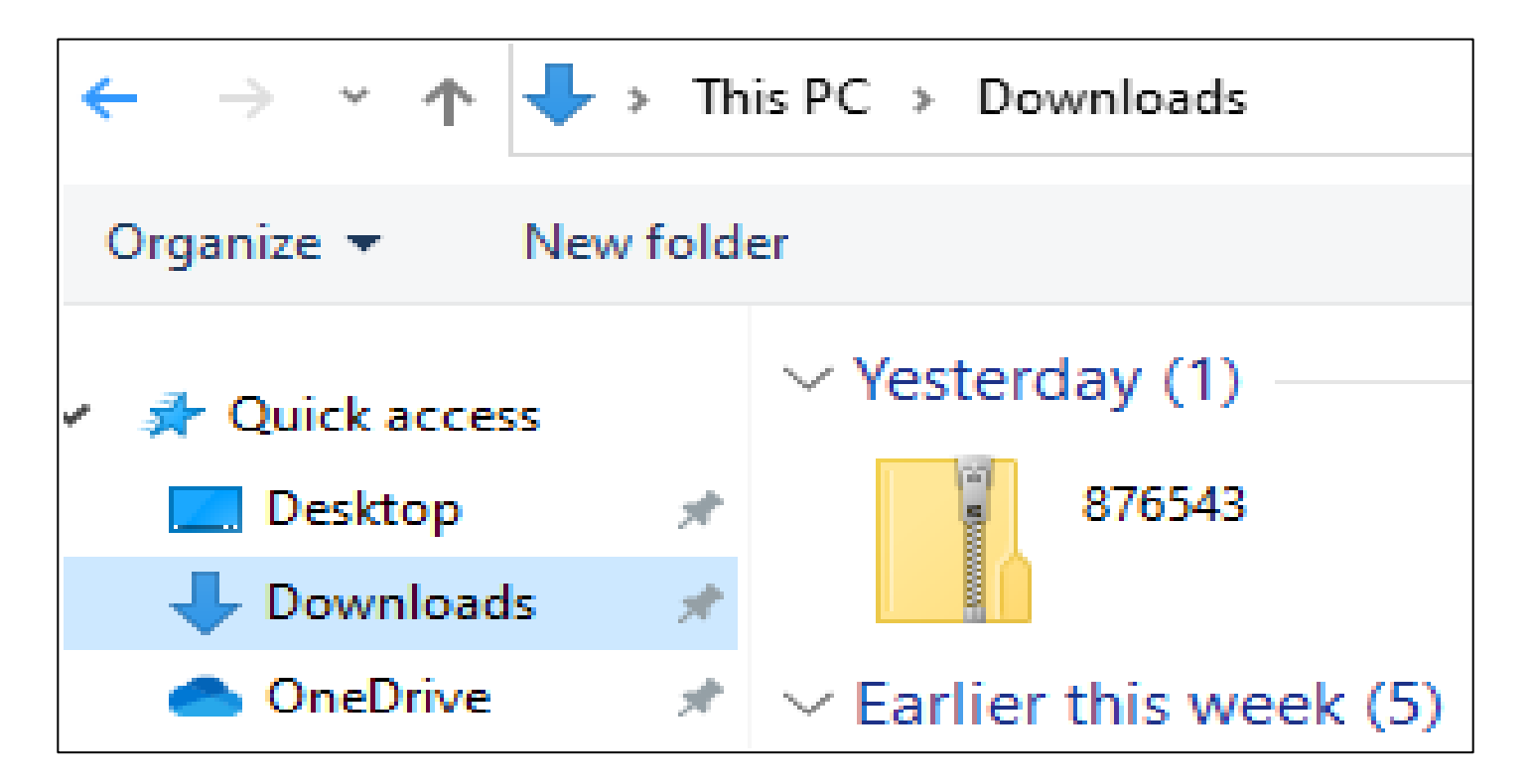

5. A file processing message will appear on your screen.

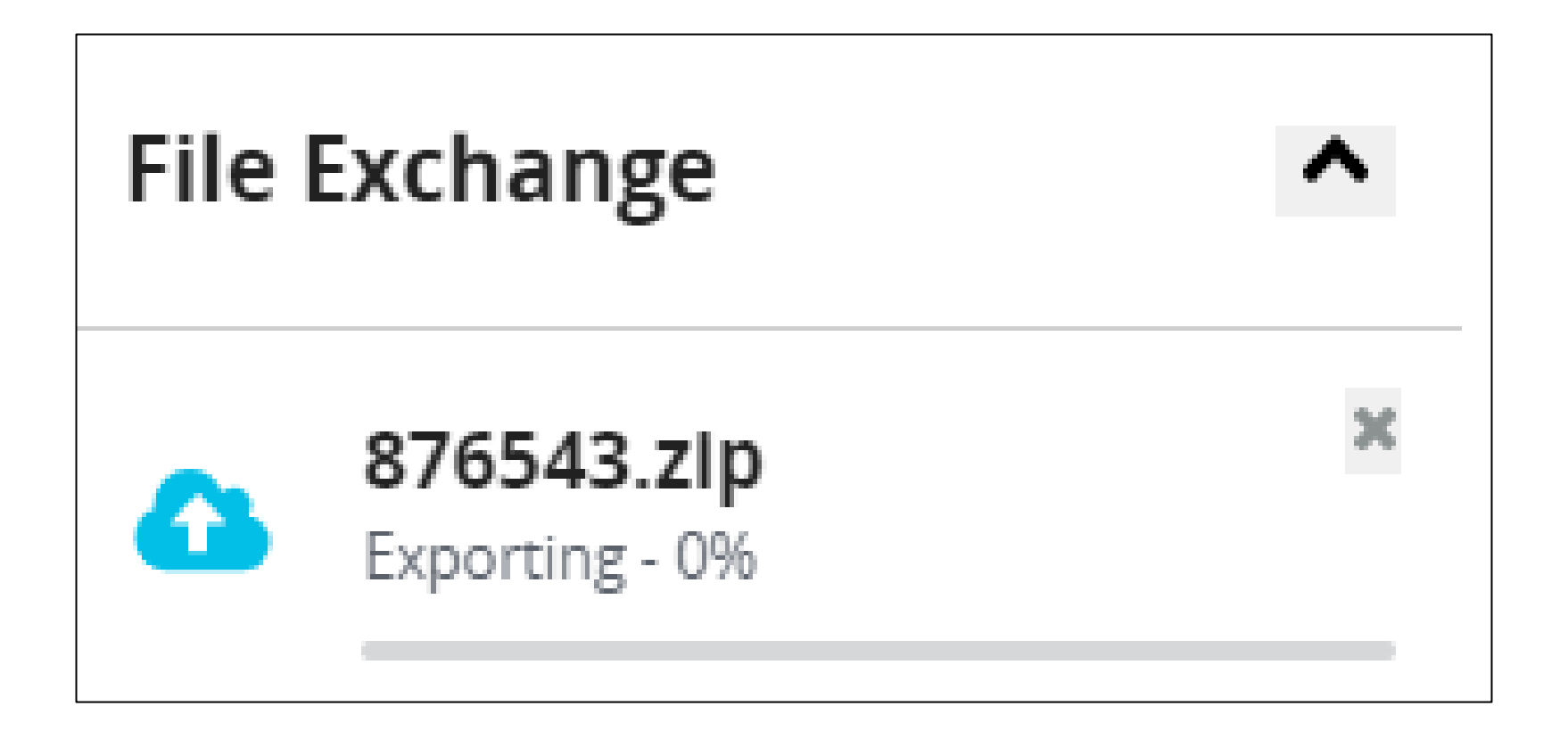

#### 6. You will receive an email on the file processing status.

| CMS.gov   Hospital Quality Reporting                                                                                                    |                            |  |
|----------------------------------------------------------------------------------------------------|----------------------------|--|
| File Processing Complete                                                                                                    |                            |  |
| Batch 3092901 finished processing.                                                                                                    |                            |  |
| Batch File Name: 876543.zip<br>Accepted Files: 105<br>Rejected Files: 0<br>Processing Start Time (PT): 06/17/2022 11:59:23 AM<br>Processing End Time (PT): 06/17/2022 12:03:20 PM |                            |  |
|                                                                                                    | View File Accuracy Details |  |

7. You can view uploaded file(s) by clicking on the column header to filter. A status of Accepted or Rejected will display.

| • | eCQM         | Web-based Measures         | Population & Sampling             | Chart Abstracted           | HCAHPS          | Hybrid Measures |              |  |  |  |  |
|---|--------------|----------------------------|-----------------------------------|----------------------------|-----------------|-----------------|--------------|--|--|--|--|
| Ø | Choose Selec | t Files to browse your com | puter or <i>Drag and Drop</i> the | files into the highlighted | area.           |                 |              |  |  |  |  |
| M | 🖋 Chang      | ge Selection               |                                   |                            |                 |                 |              |  |  |  |  |
| ۵ | Test         |                            |                                   |                            |                 |                 |              |  |  |  |  |
|   |              |                            |                                   |                            |                 |                 |              |  |  |  |  |
|   | Search       |                            |                                   |                            |                 |                 |              |  |  |  |  |
|   | Search       | Q                          | Reset                             |                            |                 |                 | Select Files |  |  |  |  |
|   |              |                            |                                   |                            |                 |                 |              |  |  |  |  |
|   | Batch Fi     | le Name Bat                | ch ID File Siz                    | e Upload                   | Date <b>v</b> U | iploaded By     | Status       |  |  |  |  |
|   | 🗋 смs5       | 29QRDA105 309              | 2311 61 kB                        | 6/16/20                    | 22 T            | est HybridProvi | Accepted     |  |  |  |  |
|   | 🗋 Failur     | <b>es.zip</b> 309          | 3903 16 kB                        | 6/27/202                   | 22 Te           | est HybridProvi | 🔀 Rejected   |  |  |  |  |
|   |              |                            |                                   |                            |                 |                 | L            |  |  |  |  |

#### 1. From the main menu, select Data Results.

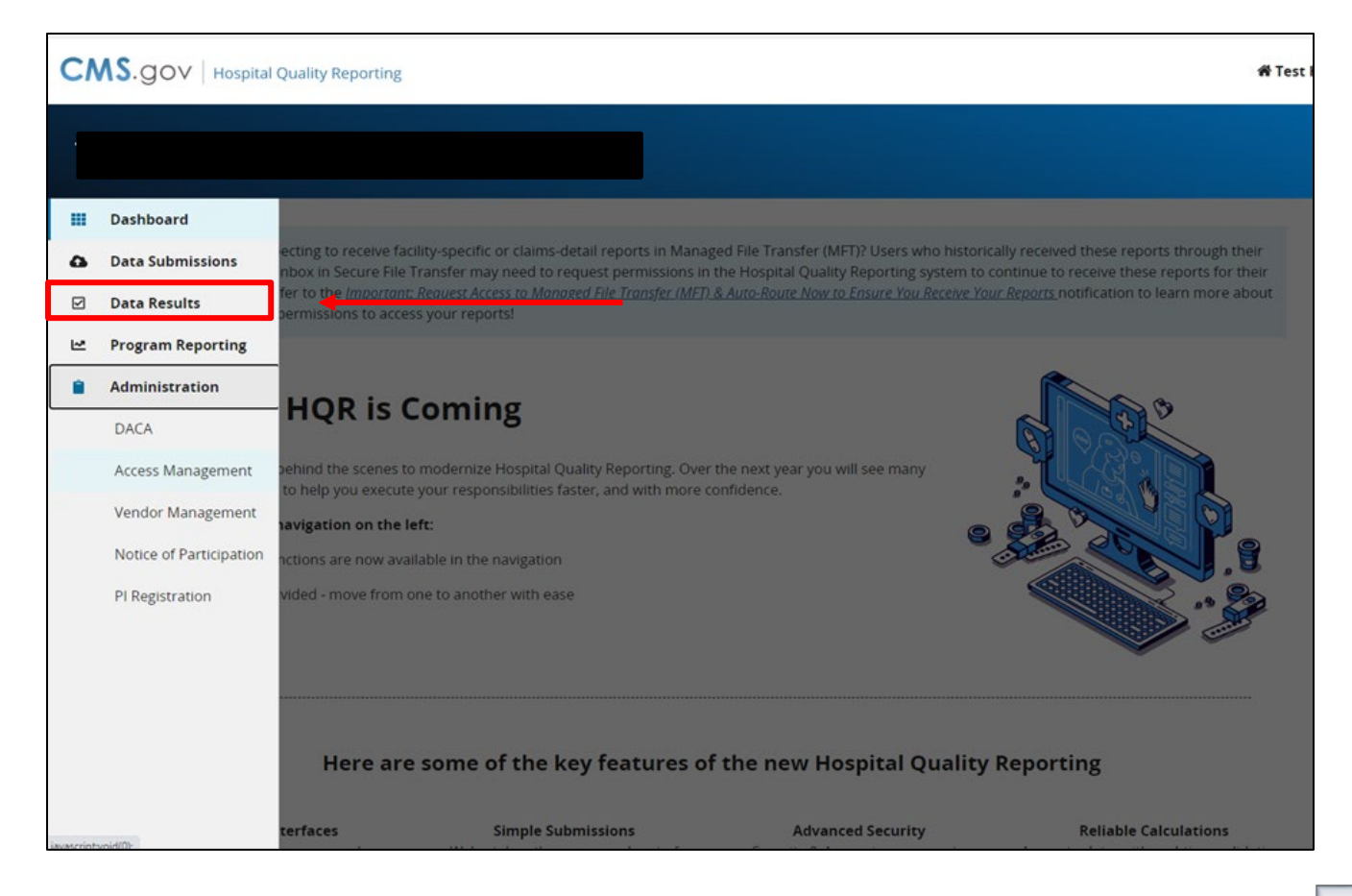

#### 2. Click on the Files tab to review the processing status.

| •            | Files Accuracy     | /            |            |                                                                                                    |                                              |                                                 |                                                        |                                                |  |
|--------------|--------------------|--------------|------------|----------------------------------------------------------------------------------------------------|----------------------------------------------|-------------------------------------------------|--------------------------------------------------------|------------------------------------------------|--|
| $\checkmark$ | Hybrid Measu       | res Upload H | listory    |                                                                                                    |                                              |                                                 |                                                        |                                                |  |
| ~            | Submission         |              |            |                                                                                                    |                                              |                                                 |                                                        |                                                |  |
| ÷            | Test               |              | ♦ The bate | table below displays a<br>ch can either be one fil                                                             | ill batch uploads. Yo<br>e or contain a numb | u can view batches f<br>per of files). Here, yo | or either test or product<br>u can search batches or s | ion submissions (A<br>sort the results to view |  |
| •            | Change Selection   |              |            | the batch status and download results. Only batches applicable to the current reporting period can be deleted. |                                              |                                                 |                                                        |                                                |  |
|              | Search             | Q Re         | iset       |                                                                                                    |                                              |                                                 |                                                        |                                                |  |
|              | Batch File<br>Name | Batch ID     | File Size  | Upload Date 🔻                                                                                                  | Uploaded<br>By                               | Status                                          | Errors                                                 | Actions                                        |  |
|              | 876543.zip         | 3092901      | 476 kB     | 06/17/2022                                                                                                    | Test Hybrid                                  | 💽 Ready                                         | 🛓 <u>Download</u>                                      | :                                              |  |
|              | CMS529QRD          | 3092885      | 18 kB      | 06/17/2022                                                                                                    |                                              | 💽 Ready                                         | 🛓 <u>Download</u>                                      | Delete Batch   💼                               |  |
|              | CMS529QRD          | 3092311      | 61 kB      | 06/16/2022                                                                                                    | Test Hybrid                                  | 💽 Ready                                         | 🛓 <u>Download</u>                                      | :                                              |  |

3. After you click on Download under the Errors column, a CSV file will display the errors for each batch.

| 1 | FileName         | CCN    | BatchID | UploadDate | UploadedBy                 | Status   | ErrorDetails        |
|---|------------------|--------|---------|------------|----------------------------|----------|---------------------|
| 2 | CMS529QRDA15.xml | 876543 | 3092901 | 6/17/2022  | Test HybridProvider 876543 | ACCEPTED | INFO: File Accepted |
| 3 | CMS529QRDA74.xml | 876543 | 3092901 | 6/17/2022  | Test HybridProvider 876543 | ACCEPTED | INFO: File Accepted |
| 4 | CMS529QRDA97.xml | 876543 | 3092901 | 6/17/2022  | Test HybridProvider 876543 | ACCEPTED | INFO: File Accepted |
| 5 | CMS529QRDA32.xml | 876543 | 3092901 | 6/17/2022  | Test HybridProvider 876543 | ACCEPTED | INFO: File Accepted |
| 6 | CMS529QRDA83.xml | 876543 | 3092901 | 6/17/2022  | Test HybridProvider 876543 | ACCEPTED | INFO: File Accepted |

#### 4. Click the Accuracy tab. Select the submission type and quarter.

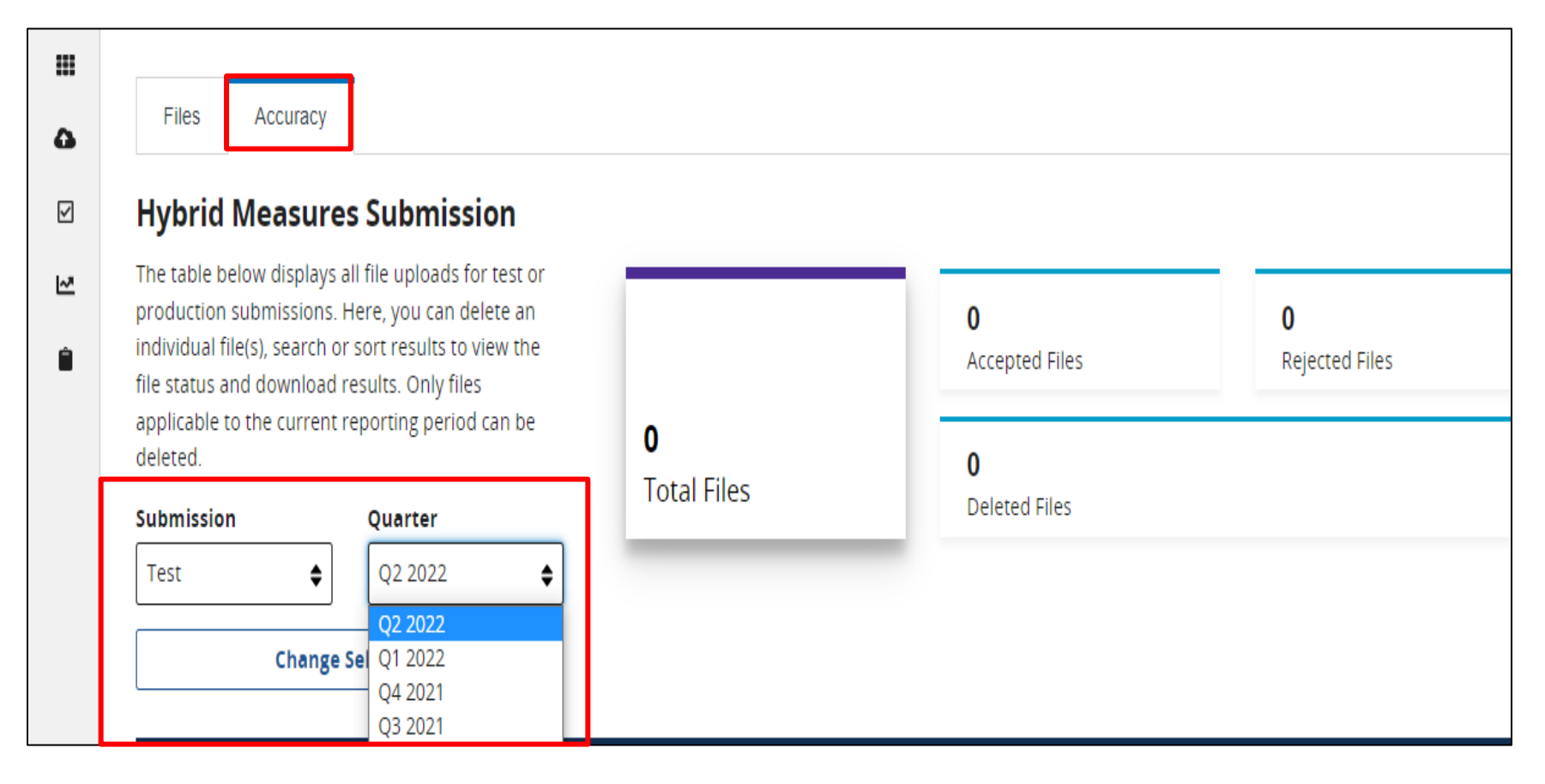

5. Under the Accuracy tab, the user can locate rejected files for revision and resubmission.

|        | Files Accura                                                                                                    | су        |                                                                        |                  |                     |                              |        |            |
|--------|----------------------------------------------------------------------------------------------------|-----------|------------------------------------------------------------------------|------------------|---------------------|------------------------------|--------|------------|
|        | Hybrid Measu                                                                                                    | ures Subm | ission                                                                 |                  |                     |                              |        |            |
| ₩<br>Ê | The table below displays all file uploads for test or production submissions. Here, you can delete an individual file(s), search or sort results to view the file status and download results. Only files applicable to the current reporting period can be deleted.          Submission       Quarter         Test       Q4 2021         Change Selection |           | ds for test or<br>n delete an<br>s to view the<br>files<br>riod can be | 108              | <b>106</b><br>Accep | <b>106</b><br>Accepted Files |        | ed Files   |
|        |                                                                                                    |           |                                                                        | Total Files      | <b>O</b><br>Delete  | <b>0</b><br>Deleted Files    |        |            |
|        |                                                                                                    |           | <b>\$</b>                                                              |                  |                     |                              |        |            |
|        | Search                                                                                                    |           |                                                                        |                  |                     |                              |        |            |
|        | Search                                                                                                    | Q         | Reset                                                                  |                  |                     |                              | Ехро   | rt Results |
|        | Patient<br>File<br>Name                                                                                                    | Batch ID  | Batch File<br>Name                                                     | Upload 🗸<br>Date | Uploaded By         | Status                       | Errors | Actions    |
|        | CMS529QR                                                                                                    | 3092901   | 876543.zip                                                             | 06/17/2022       | Test HybridP        | Accepted                     | 0*     | i          |
|        | CMS529QR                                                                                                    | 3092901   | 876543.zip                                                             | 06/17/2022       | Test HybridP        | Accepted                     | 0*     | :          |

6. Click on a card for a closer review of the submitted files that will display below.

|   | Files Accura                                                                                                    | су          |                                              |                           |                    |                            |        |             |  |
|---|----------------------------------------------------------------------------------------------------|-------------|----------------------------------------------|---------------------------|--------------------|----------------------------|--------|-------------|--|
|   | Hybrid Measu                                                                                                    | ures Submis | sion                                         |                           |                    |                            |        | Ļ           |  |
| ₩ | The table below displays all file uploads for test or<br>production submissions. Here, you can delete an<br>individual file(s), search or sort results to view the<br>file status and download results. Only files<br>applicable to the current reporting period can be<br>deleted.<br>Submission Quarter |             | for test or<br>delete an<br>o view the<br>es |                           |                    | 106 2<br>Accepted Files Re |        | ected Files |  |
|   |                                                                                                    |             | od can be                                    | <b>108</b><br>Fotal Files | <b>0</b><br>Delete | <b>0</b><br>Deleted Files  |        |             |  |
|   | Test Cha                                                                                                    | Q4 2021     | <b></b>                                      |                           |                    |                            |        |             |  |
|   | <b>Search</b><br>Search                                                                                                    | Q           | Reset                                        |                           |                    |                            | Expor  | t Results   |  |
|   | Patient<br>File<br>Name                                                                                                    | Batch ID    | Batch File<br>Name                           | Upload 🚽<br>Date          | Uploaded By        | Status                     | Errors | Actions     |  |
|   | CMS529QR                                                                                                    | 3092885     | CMS529QRD                                    | 06/17/2022                |                    | Rejected                   | 1*     | I           |  |
|   | CMS529QR                                                                                                    | 3092310     | CMS529QRD                                    | 06/16/2022                |                    | Rejected                   | 1*     | :           |  |

# 7. After you click on the Export Results button, a CSV file will display the error details.

| E5 $\checkmark$ : $\times \checkmark f_x$  |     |         |            |            |   |          |                                                                                        | ~  |
|--------------------------------------------|-----|---------|------------|------------|---|----------|----------------------------------------------------------------------------------------|----|
| A                                          | В   | С       | D          |            | Е | F        | G                                                                                      |    |
| 1 FileName                                 | CCN | BatchID | UploadDate | UploadedBy |   | Status   | ErrorDetails                                                                           |    |
| 2 VendorNotAllowedProviderGoodProvider.xml |     | 3024034 | 11/13/2020 |            |   | REJECTED | Submitter ( %s ) is not authorized to submit for this provider ( %s ) (CONF:CMS_0067). |    |
| 3                                          |     |         |            |            |   |          |                                                                                        |    |
| 4                                          |     |         |            |            |   |          |                                                                                        |    |
| 5                                          |     |         |            |            |   |          |                                                                                        |    |
| 6                                          |     |         |            |            |   |          |                                                                                        |    |
| 7                                          |     |         |            |            |   |          |                                                                                        |    |
| 8                                          |     |         |            |            |   |          |                                                                                        |    |
| 9                                          |     |         |            |            |   |          |                                                                                        |    |
| 10                                         |     |         |            |            |   |          |                                                                                        |    |
| 11                                         |     |         |            |            |   |          |                                                                                        |    |
| 12                                         |     |         |            |            |   |          |                                                                                        |    |
| 13                                         |     |         |            |            |   |          |                                                                                        |    |
| 14                                         |     |         |            |            |   |          |                                                                                        |    |
| 15                                         |     |         |            |            |   |          |                                                                                        |    |
| 16                                         |     |         |            |            |   |          |                                                                                        |    |
| 17                                         |     |         |            |            |   |          |                                                                                        |    |
| 18                                         |     |         |            |            |   |          |                                                                                        |    |
| 19                                         |     |         |            |            |   |          |                                                                                        |    |
| 20                                         |     |         |            |            |   |          |                                                                                        |    |
| 21                                         |     |         |            |            |   |          |                                                                                        |    |
| 22                                         |     |         |            |            |   |          |                                                                                        |    |
| 23                                         |     | -       |            |            |   |          |                                                                                        | _  |
| < ▶                                        |     | (+)     |            |            |   |          |                                                                                        | Þ  |
| Eo                                         |     |         |            |            |   |          |                                                                                        | 0% |

Alexandra Arndt, Project Manager Inpatient VIQR Support Contractor

#### **Frequently Asked Questions**

#### **Q: Will hybrid measures become mandatory for CAHs?**

A: CAH's are not required to participate in the Hospital IQR Program and therefore are not required to submit on hybrid measures.

CAHs may choose to voluntarily submit these data and CMS encourages CAHs to submit these data to support patient care improvement. Please note CAHs will need to complete the optional Public Reporting Notice of Participation via the *HQR Secure Portal* to have data publicly reported.

- Q: When does CMS plan to publicly report hybrid measure data results?
- A: CMS anticipates these data will be publicly displayed in the July 2025 release. Public reporting of hybrid measure data will begin with data from the July 1, 2023, through June 30, 2024, reporting period. These data will impact the FY 2026 payment determination.

- Q: When can our hospital expect to receive a confidential Hybrid Measure HSR?
- A: CMS expects to release HSRs to participating hospitals in the spring following the submission deadline. CMS will distribute an announcement when HSRs are released.

Sign up for Listserve notifications at <u>https://qualitynet.cms.gov/listserve-signup</u>. HSRs for the 2023 voluntary reporting period became available on May 15, 2023.

- Q: How can I view my hospital's confidential Hybrid Measure HSR?
- A: Once CMS announces HSRs are available, you may log into the HQR system with your HARP account. You will need the MFT permission assigned to your role to view the HSR.

For additional guidance, view the following tutorial video:

https://www.youtube.com/watch?v=3DEE8lcuf\_w

- Q: Will a sample hybrid measure HSR become available for hospitals that did not participate in the last year's voluntary reporting for the 2023 reporting period?
- A: Yes. Like the publicly reported claims-based measures, a mock HSR and accompanying HSR User Guide are posted on QualityNet's <u>Hybrid Measure Hospital-Specific Reports page</u>.

#### Hybrid HWR Mock HSR:

https://qualitynet.cms.gov/files/646244da3da56f001c0fc6c5?filename=9999999\_ HybridHWR\_HSR.xlsx

#### HSR User Guide:

https://qualitynet.cms.gov/files/645d678b3da56f001c0fc684?filename=CY2023 Hybrid HWR HUG.pdf

- Q: How can my hospital assess whether it is on track to meet the Hospital IQR Program participation requirements?
- A: Hospitals that participate in 2024 voluntary reporting will receive a confidential HSR that provides a summary of the hospital's submission of CCDEs from the EHR for the Hybrid HWR and/or Hybrid HWM measures.

While this information will not impact hospital payment during voluntary reporting, it will help hospitals assess whether they are on track to meet reporting requirements for when the measure becomes mandatory.

Alexandra Arndt, Project Manager Inpatient VIQR Support Contractor

#### Resources

### eCQM and Hybrid Measure Support Resources

| Торіс                                                                                                    | Contact                                                                                                    |
|----------------------------------------------------------------------------------------------------|----------------------------------------------------------------------------------------------------|
| <ul> <li>HQR System, HARP, vendor roles, uploading files, reports, troubleshooting file errors)</li> <li>Medicare Promoting Interoperability Program (attestation, objectives, policy)</li> </ul>                                                    | CCSQ Service Center<br>(866) 288-8912<br><u>qnetsupport@hcqis.org</u>                                                                                                    |
| Hospital IQR Program and Policy                                                                                                    | Hospital Inpatient Support Team (844) 472-4477<br>https://cmsqualitysupport.servicenowservices.com/qnet_qa                                                                                                    |
| <ul> <li>eCQM Specifications<br/>(code sets, measure logic, measure intent)</li> <li>QRDA-related Questions<br/>(CMS IG, Sample Files and Schematrons)</li> <li>Hybrid Measures – Technical<br/>(specifications, logic, value sets, QRDA)</li> </ul> | Office of the National Coordinator for Health Information<br>Technology (ONC) JIRA eCQM Issue Tracker<br>https://oncprojectracking.healthit.gov/support/projects/CQM/<br>Summary<br>ONC JIRA QRDA Issue Tracker<br>https://oncprojectracking.healthit.gov/support/projects/QRDA/<br>Summary<br>ONC JIRA CMS Hybrid Measure Issue Tracker<br>https://oncprojectracking.healthit.gov/support/browse/CHM |
| Hybrid Measures – Non-Technical<br>(policy, measure methodology)                                                                                                    | YNHHS/CORE<br>https://cmsqualitysupport.servicenowservices.com/qnet_qa                                                                                                    |
| eCQM Data Validation                                                                                                    | Validation Support Team (validation@telligen.com)                                                                                                    |

#### **Webinar Questions**

- Please email questions pertinent to this webinar topic to <u>WebinarQuestions@hsag.com</u>.
- Write the webinar title in the subject line.
- If your question pertains to a specific slide, include the slide number in the body of the email.

Submitting Voluntary Hybrid Measure Data

Thank You

#### Disclaimer

This presentation was current at the time of publication and/or upload onto the Quality Reporting Center and QualityNet websites. Medicare policy changes frequently. Any links to Medicare online source documents are for reference use only. In the case that Medicare policy, requirements, or guidance related to this presentation change following the date of posting, this presentation will not necessarily reflect those changes; given that it will remain as an archived copy, it will not be updated.

This presentation was prepared as a service to the public and is not intended to grant rights or impose obligations. Any references or links to statutes, regulations, and/or other policy materials included in the presentation are provided as summary information. No material contained therein is intended to take the place of either written laws or regulations. In the event of any conflict between the information provided by the presentation and any information included in any Medicare rules and/or regulations, the rules and regulations shall govern. The specific statutes, regulations, and other interpretive materials should be reviewed independently for a full and accurate statement of their contents.